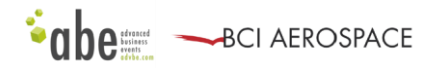

# オンライン商談について

### 目次.

- 1. 商談スケジュールの確認
- 3. Webexコード&Webexアカウントの確認
- 3. 商談のホスト?商談のゲスト?
- 4. 商談のホスト方法
- 5. 商談をホストする際の補足

# 【スムーズな商談進行】

オンライン商談ソフト「Webex」のインストール
 https://www.webex.com/ja/video-conferencing.html

#### ●商談時間の確認

商談スケジュールはフランス時間で表示されています。※日本との時差8時間

#### ●御社が商談の「ホスト」か「ゲスト」を商談毎に確認

商談をホストする場合はWebexへのログインが必要です。

#### ●英語プレゼン資料(スライド2~3枚)

オンライン商談は対面式の商談よりも、双方のコミュニケーションにより時間が掛かることが想定され ます。商談時には相手に必ず伝えたい事項を要約した資料をご用意下さい。 詳細資料は商談後にメールにて送付下さい。 オンラインマッチングサイトの参加者ページにログインをします: https://meetings.kualalumpur.bciaerospace.com/2020//signup.php ↓ Your customized meeting scheduleより商談スケジュールの確認下さい。 ★商談時間\*・商談相手先を確認下さい \*日本との時差にご注意下さい

## ② Webexコード&Webexアカウントの確認

上記、商談スケジュールのページに記載のある御社のWebexコードとWebexアカウント (Emailとパスワード)を確認します。

| Webex 7 – K                                                                                                    |                                                                                                    |          |
|----------------------------------------------------------------------------------------------------|----------------------------------------------------------------------------------------------------|----------|
| WEBEX     Your WebEx code     V182     If the visio link provided for the meeting session in the schedule below er     https://advbe.webex.com (make sure to click on Sign In). Your login crede     Elsewise, you are the guest: simply click on the VISIO GUEST link provided | Email MA<br>dds with your code (V182), you are the host: connect to your WebEx accound at<br>initials: email: V182@meetings.aeromart-toulouse.com Password: #Aeromart23<br>I for the meeting session | .יס<br>ו |
| <ul> <li>CONFERENCES</li> <li>For the few sessions in French, translation into English is available. Please<br/>TOKEN: AEROMART2020, and make sure to plug in your earphones. Sele</li> </ul>                                                                                   | e download the app INTERPREFY on your phone. When the conference starts, enter th<br>ct English, then click on Connect.                                                                              | he       |

## ③ 商談のホスト? 商談のゲスト?

- 1. 商談スケジュールの確認
- 2. 各商談スロットに記載のあるWebexリンクを確認

リンクの前の表示 "Log in" 又は "Visio Guest" とリンク最後の3桁の番号を確認します

LOG IN: https://advbe.webex.com/meet/V\*\*\* VISIO GUEST: https://advbe.webex.com/meet/V\*\*\*

| Tue. 01 Dec. 2020                                                                                            | Wed. 02 Dec. 2020                                                 | Thu. 03 Dec. 2020 |
|----------------------------------------------------------------------------------------------------|-------------------------------------------------------------------|-------------------|
| 11:00-14:00                                                                                                  | 06:40-07:10                                                       | 06:40-07:10       |
| 14:00-14:30 Conference                                                                                       | 07:15-07:45                                                       | 07:15-07:45       |
| Panel Key Technologies to Target Climate-<br>Neutral                                                         | 07:50-08:20                                                       | 07:50-08:20       |
| 14:35-15:05 Conference                                                                                       | 08:25-08:55 Meeting                                               | 08:25-08:55       |
| Panel Key Technologies to Target Climate-<br>Neutral                                                         | AEROTECH (V479)<br>VISIO GUEST: https://advbe.webex.com/meet/V479 | 09:00-09:30       |
| Ø Join the conference room                                                                                   | 09:00-09:30                                                       | 09:35-10:05       |
| 15:10.15:40 Conference<br>Panel Key Technologies to Target Climate-<br>Neutral<br>© Join the conference room | 09:35-10:05 Meeting                                               | 10:10-10:40       |
|                                                                                                    | LANGZAUNER GMBH (V951)                                            | 10:45-11:15       |

- 3. 商談をホストするのか? 商談のゲストか?
  - ●リンクの前に "Log in" → 御社が商談のホストです
     Webexにログインをして商談をホストします。
     ※複数の場所や複数のPCから商談に参加する場合はWebexログイン後に表示されるリンクを参加者と共有下さい。
     ●リンクの前に "Visio Guest" → 御社が商談のゲストです

商談スケジュールに記載のあるリンクをクリックするだけでオンライン商談に参加すること ができます(相手企業が商談をホストします)。 ※複数の場所や複数のPCから商談に参加する場合はゲスト用のWebexリンクを共有下さい。

# ④商談のホスト方法

②で確認をしたアカウント(Emailとパスワード)を使ってWebexにログインをします。

|                           | English 📿 Sign In 🗸 |
|---------------------------|---------------------|
|                           |                     |
| Join a Meeting 🛛          |                     |
| Enter meeting information |                     |
|                           |                     |
|                           |                     |
| Enter your email address  |                     |
| Email address<br>Next     |                     |
|                           |                     |
|                           |                     |

### ログイン完了。商談ルームが準備できました。

| cisco Webex                                                                                                    |                                                                                                    |    |                                                          | For                                                |
|----------------------------------------------------------------------------------------------------|----------------------------------------------------------------------------------------------------|----|----------------------------------------------------------|----------------------------------------------------|
| Home                                                                                                    | $\mathbb{Q}_{-}$ Join a meeting or search for a meeting, recording, or transcript                                                                                                    | 0  | English                                                  | Eleonore 🗸                                         |
| ⊙     Recordings <sup>⊕</sup> Preferences <sup>∎</sup> Insights <sup>⊙</sup> Support <sup>⊥</sup> Downloads <sup>⊙</sup> Feedback | Eleonore BOUGHERARA's Personal<br>Room<br>Thes://advbe.webex.com/meet/ebougherara<br>Upload your profile picture so others<br>how they're communicating with the<br>correct person.<br>Next sup 1 of 2 | ۳. | emote work?<br>practices to ensure a great<br>(perience. | Webex N<br>Install the '<br>ready for u<br>Downlos |
|                                                                                                    | Upcoming Meetings                                                                                                    |    |                                                          |                                                    |

商談時間になったら、Start a Meetingボタンをクリックします。

| Eleonore BOUGHERARA's Personal<br>Room<br>https://advbe.webex.com/meet/ebougherara<br>More ways to join<br>Start a Meeting Schedule                                                                                                    | 商談のホスト時に、複数の場所や複数のPCから商<br>談に参加する場合、Webexログイン後に表示され<br>るリンクを共有下さい。 |
|----------------------------------------------------------------------------------------------------|--------------------------------------------------------------------|
| Eleonore BOUGHERARA's Personal Room                                                                                                    |                                                                    |
| EBB         Second Second Sec |                                                                    |
| 8 Unmule DE Stop volos 👻 Start Meeting                                                                                                    |                                                                    |

商談のホスト時は、ロビーで待っているゲスト(商談相手)の入出を許可して下さい。

### ⑤ 商談をホストする際の補足

### ■ルームのロック

商談中はルームをロックして、他の企業がルームに入れないようにして下さい。ルームのロックがされていないと、予定の商談時間より早めにルームにアクセスした企業が、商談中のルームに参加することができます。ルームがロックされている場合、御社がルームへのアクセスを承認まで待機になります。

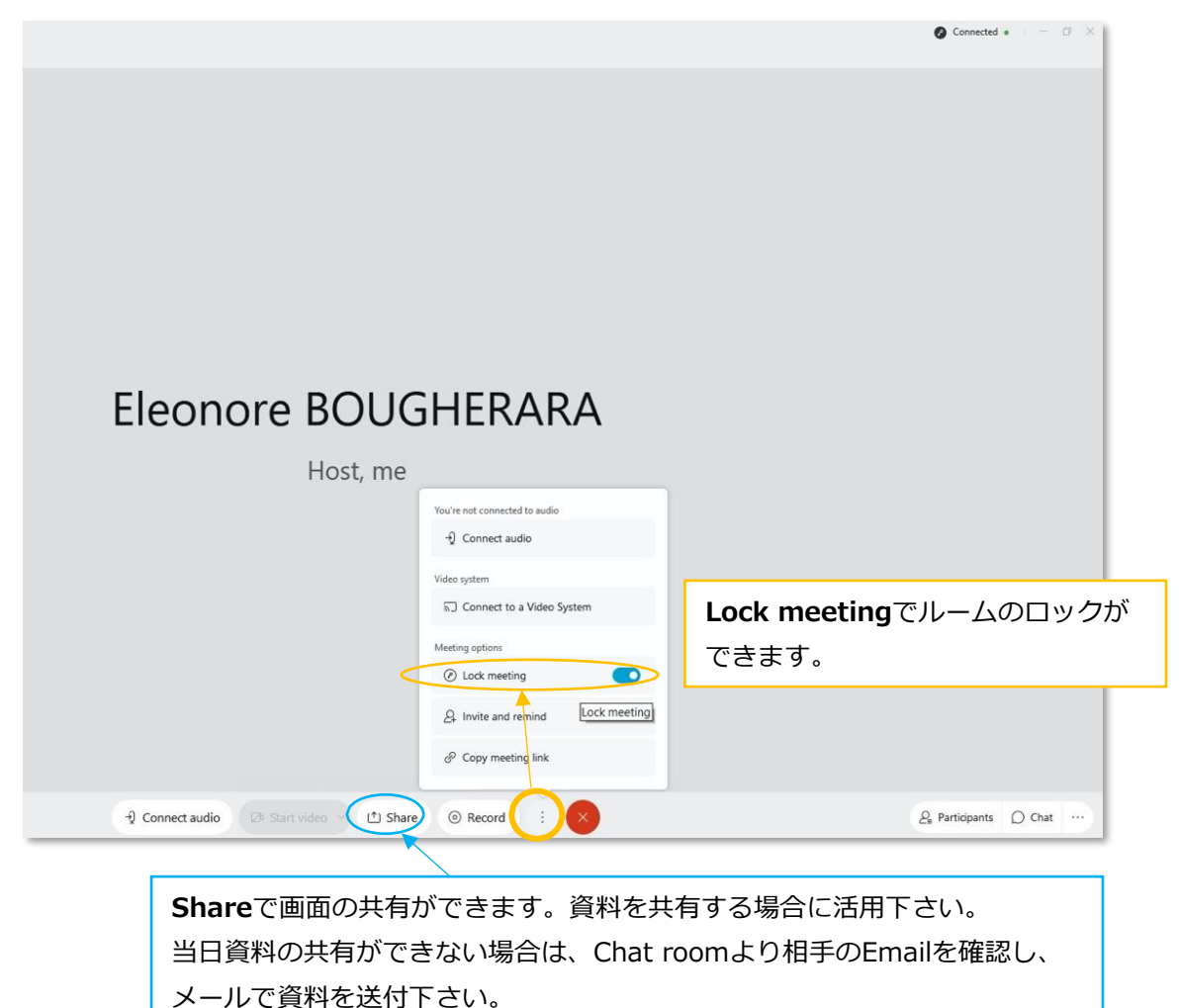

#### ■商談の録画

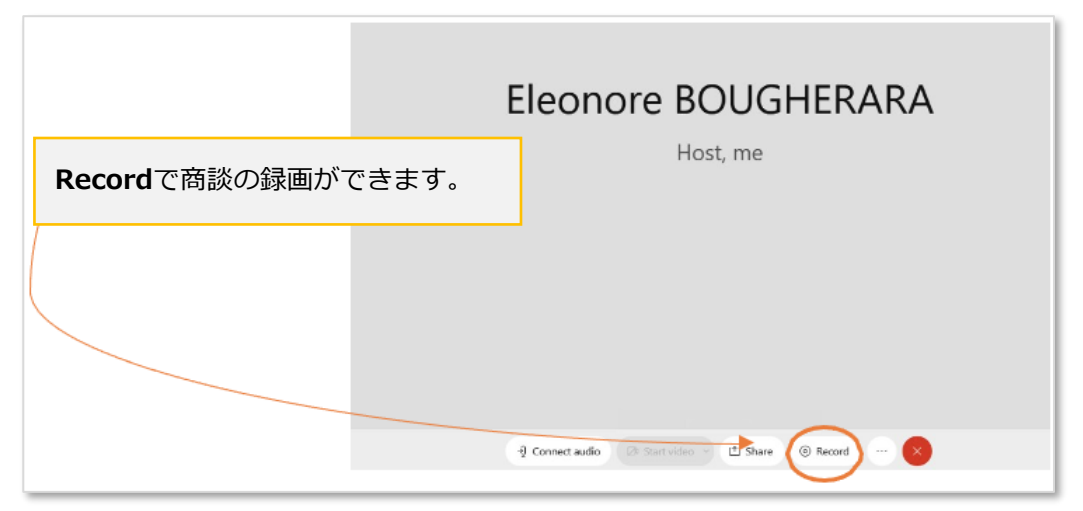